# CANARIAS QUALITY GROUP

## MANUAL DEL ALUMNADO

El manual del alumnado ha sido preparado como un documento de referencia para los estudiantes que vayan a realizar un curso en *Canarias Quality* Group Está basado en la plataforma Moodle) y se detallan aspectos como accesos, interfaz, paneles, bloques, editor HTML, descargar recursos, subir tareas, entradas de foro, etc.

Aunque el Manual puede usarse desde este momento, no se descarta la introducción de mejoras o sugerencias en aquéllos aspectos que supongan facilitar la comprensión del alumnado. Para ello agradeceremos que remitan sus sugerencias a la siguiente dirección de correo: soporte@canariasqualitygroup.com

- 4. Identificarse
- 5. Página Principal

2

# **APARTADOS**

#### ACCESO AL CAMPUS VIRTUAL

- 1. Características de la Plataforma
- 2. Acceso al Campus
- 3. Enlace Web
- 6. Modificar Datos del Perfil

#### PÁGINA PRINCIPAL 2. Y BLOQUES

- 1. Navegación
- 2. Usuarios en Línea
- 3. Calendario
- 4. Configurar Página Añadir Bloques

#### **DENTRO DE UN** 3. CURSO ONLINE

- 1. Página Principal
- 2. Bloques
- 3. Bienvenida y Presentación
- 4. Herramientas de Comprensión
- 5. Herramientas de Colaboración y Comunicación
- 6. Biblioteca de Recursos Generales

#### RECURSOS 4. DIDÁCTICOS

- 1. Herramientas Textuales
- 2. Herramientas Multimedia
- 3. Actividades de Control
- 4. Foros
- 5. Evaluación

#### RECURSOS 5. DE COMUNICACIÓN

- 1. Herramientas y Recursos
- 2. Dinamizador
- 3. Pedagogo
- 4. Servicio Técnico

## ACCESO AL CAMPUSVIRTUAL

creto.

zación.

| Manual del Alumno

## **1.1 ACCESO ALCAMPUS**

Puede acceder al Campus Virtual desde cualquier navegador, utilizado en los diferentes sistemas operativos, aún por la naturaleza de algunos cursos de caracter tecnológico puedan sugerirse un navegador y un sistema operativo con-

Es recomendable mantener el navegador actualizado a su última versión disponible hasta la fecha. Los administradores del Campus Virtual aconsejamos encarecidamente el uso del navegador Mozilla Firefox para una correcta visuali-

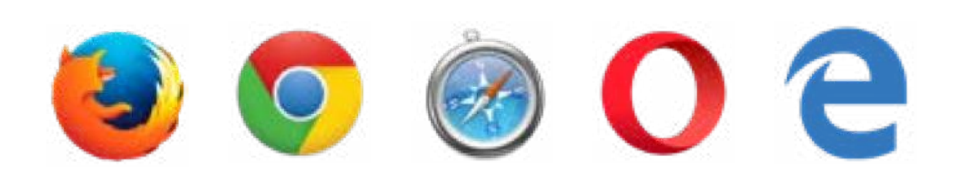

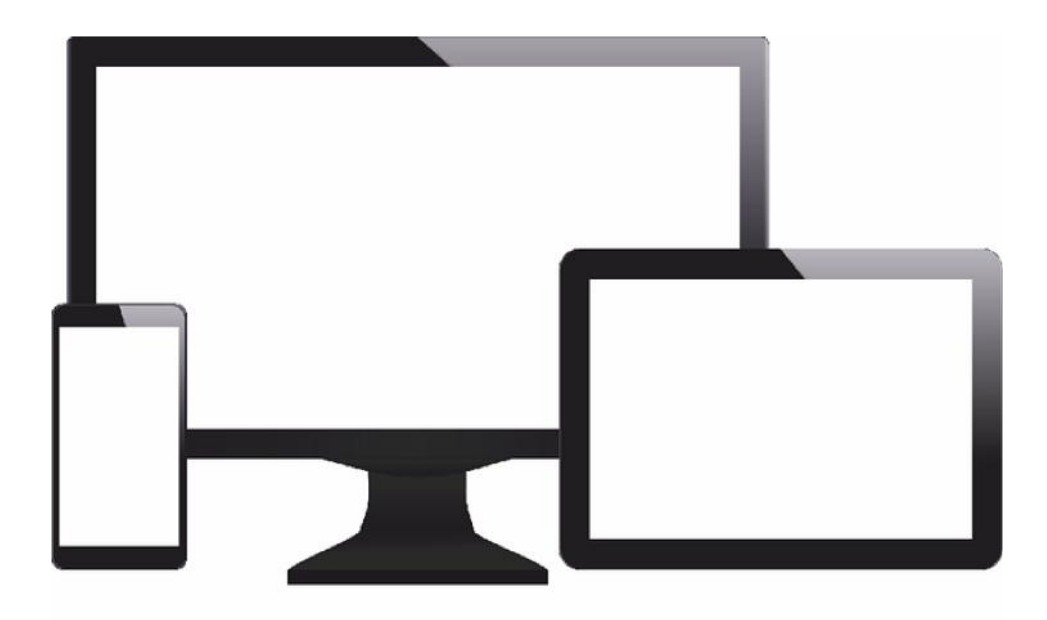

## **1.2 ENLACE WEB**

Debe escribir en la barra de herramienta de navegación el enlace https://campusvirtual.canariasqualitygroup.com/

El sistema le reenviará la información para que pueda restablecer los datos para identificarse y poder acceder al Campus Virtual.

Manual del Alumno

6

#### **1.3 IDENTIFICARSE**

Una vez acceda, podrá iniciar sesión en la pantalla de entrada.

Tendra que acudir a la parte superior derecha, e iniciar sesión. Si es la primera vez que accede debe introducir los datos que haya recibido vía mail, una vez matriculado por Canarias Quality Group. Una vez que acceda podrá modificar la contraseña.

Si ha olvidado la contraseña podrá solicitarla a través de su nombre de usuario y el correo vinculado a su perfil. La información que le aparecerá será:

Para reajustar su contraseña, envíe su nombre de usuario o su dirección de correo electrónic o. Si podemos encontrarlo en la base de datos, le enviaremos un email con instrucciones para poder acceder de nuevo.

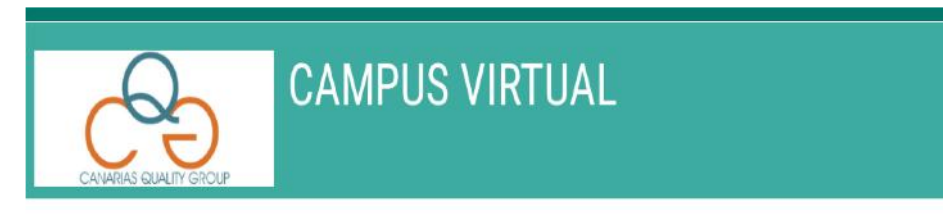

| Acceder                    | Entrar como invitado                              |
|----------------------------|---------------------------------------------------|
|                            | Algunos cursos permiten el acceso de<br>invitados |
| Decordar pombra da ucuaria | en su navegador 🔞                                 |
| Contraseña                 | Las 'Cookies' deben estar habilitadas             |
| Nombre de usuario          | ¿Olvidó su nombre de usuario o<br>contraseña?     |

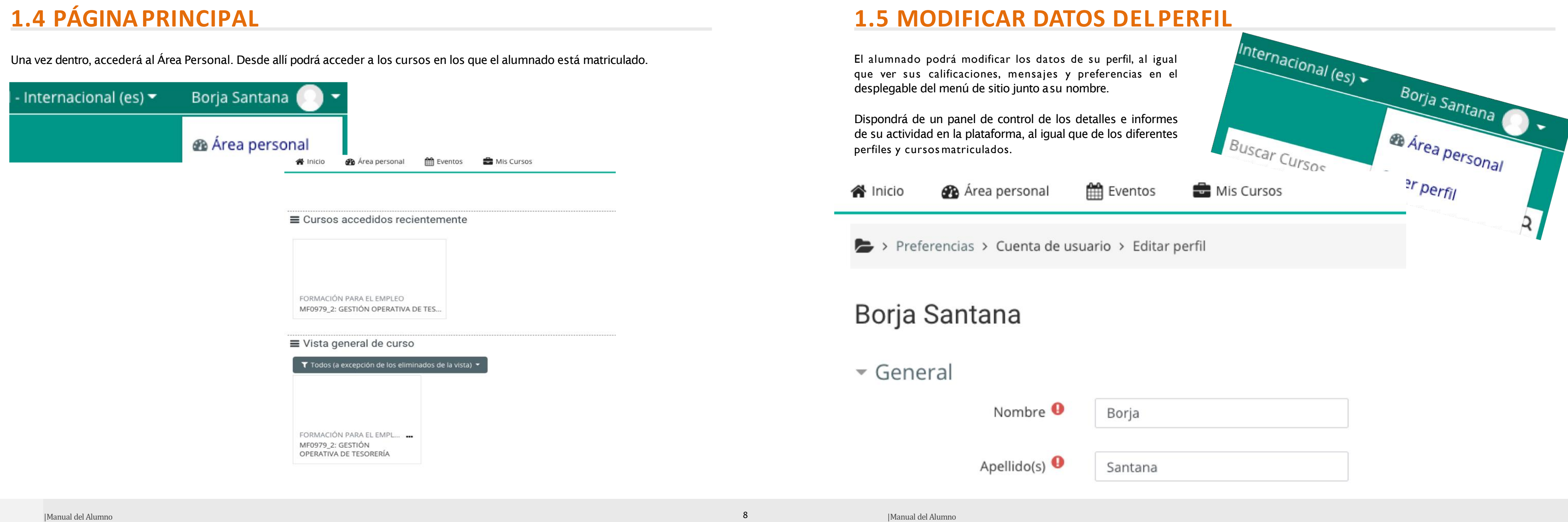

# PÁGINA PRINCIPAL Y BLOQUES

En el cuerpo principal está la vista general de cursos, le aparecerá al alumnado los cursos matriculados, teniendo acceso a ellos con un click encima del nombre de cada curso.

FORMACIÓN PARA EL EMPLEO -

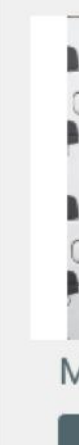

## PÁGINA PRINCIPAL Y BLOQUES

Nuestros cursos:

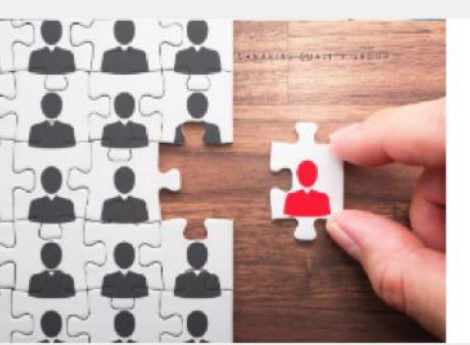

MF0238 - GESTIÓN DE REC...

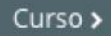

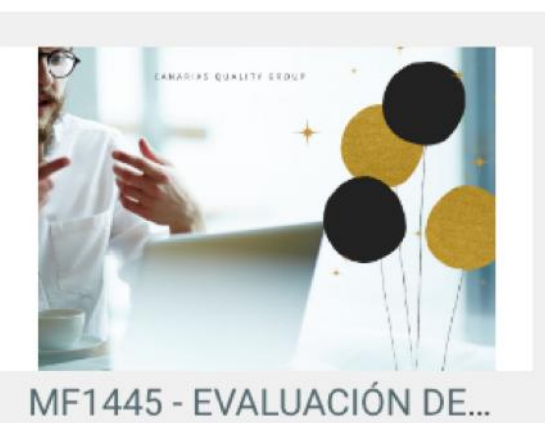

Curso >

## 2.1 NAVEGACIÓN

El bloque de navegación aparece en todas las páginas del sitio. Contiene un menú en árbol expandible que incluye Inicio, Páginas del Sitio, Arera Personal, y Cursos.

Lo que aparece en el bloque de navegación depende del rol del usuario, en qué parte del sitio Moodle está, y cualquier configuración que haya sido aplicada globalmente.

El bloque de navegación nos permite acceder de forma rápida a los diferentes contenidos del Campus y de cada curso.

| ф | Naveg | ación |
|---|-------|-------|
|   |       |       |

Area personal

A Inicio del sitio

> Páginas del sitio

Mis cursos

> MF0979 2

## 2.2 USUARIOS ENLÍNEA

El bloque de los usuarios en línea muestra los usuarios que se han registrado en el curso actual por un período del tiempo fijado por el administrador del sitio (por defecto son 5 minutos).

Observe que aunque un usuario se haya registrado en un curso en el plazo de los 5 minutos pasados, no significa necesariamente que este usuario todavía está en línea.

La negrita indica que es un profesor del curso.Si mantenemos el cursor sobre el nombre de alguien, nos indicara cuánto tiempo hace esa que persona ha realizado un clic en el curso. Si hacemos click sobre el icono del sobre al lado del nombre de alguien, podremos enviar un mensaje privado a esa persona.

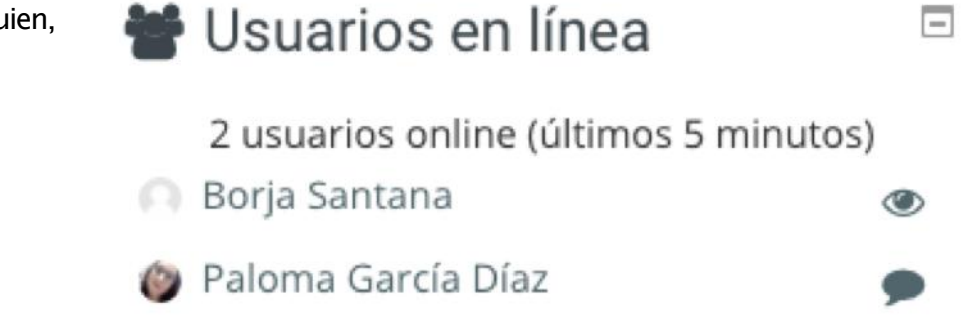

#### **2.3 CALENDARIO Y EVENTOS**

El bloque de Calendario muestra los siguientes eventos:

- · Globales (evento visible en todos los cursos creado por usuarios administradores)
- · Curso (evento visible solamente para los miembros del curso - creado por maestros)
- · Grupos (evento vistible solamente para los miembros de un grupo - creado por maestros)
- Usuario (evento personal que puede crear un usuario estudiante - visible solamente por el usuario)

El blogue de Calendario muestra los eventos. El número de días de anticipación está determinado por la configuración del calendario.

Los eventos son generados directamente desde el calendario y/o las fechas finales de actividades, proporcionando un enlace hacia los detalles completos o directamente hacia la actividad.

Si Usted elige una fecha, irá al calendario en vista de día para ese día. Si el título del evento es un enlace, y Usted lo elige, lo llevará a dicho evento.

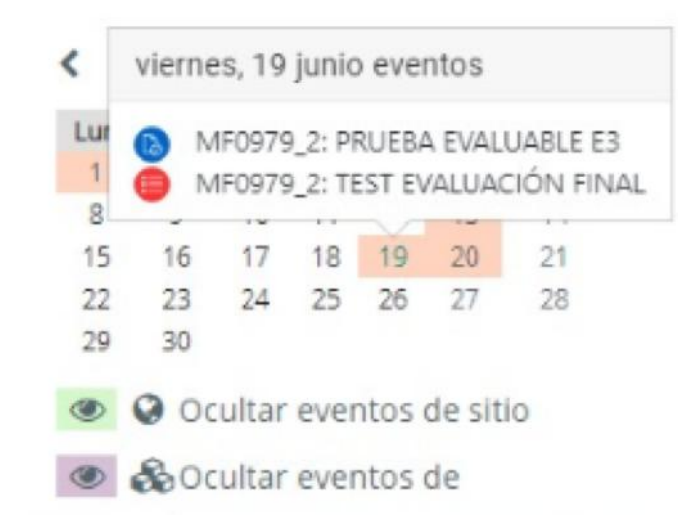

de Inicio.

edición.

El usuario podrá agregar cualquier bloque que esté activo por el administrador del Campus Virtual.

## **2.4 CONFIGURAR PÁGINA - AÑADIR BLOQUES**

El alumnado tendrá visible en la página principal para añadir blo- ques si activa la opción personalizar esta página. La encontrará en el margen superior derecho debajo del nombre del alumnado.

Los bloques son ítems que pueden añadirse a la columna iz- quierda, derecha o central de cualquier página de Moodle. Tam- bién pueden añadirse al centro de la página

Por defecto, el alumnado tiene configurado los bloques reco- mendados por el Campus Virtual. Sin embargo, el propio usuario puede añadir nuevos bloques a su interés.

Al añadir un bloque nuevo, este siempre queda situado inicial- mente en la zona inferior derecha del aula virtual (y además, en algunos casos, desaparece de la lista desplegable de los blo- ques).

Luego habrá que colocar el blogue en el lugar que nos interese. Para ello haremos uso de los botones (iconos) que aparecen en todos los bloques cuando se activa la

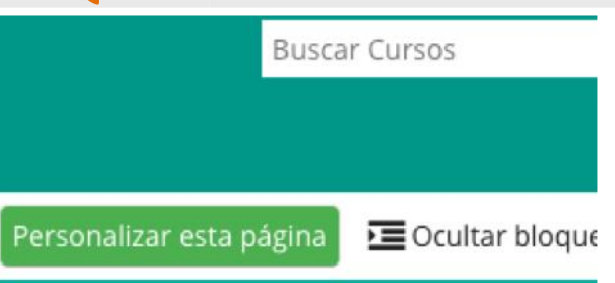

#### Agrega un bloque

| - |                                   |
|---|-----------------------------------|
| ſ | Agrega                            |
|   | Avisos recientes                  |
|   | Búsqueda global                   |
|   | Canal RSS remoto                  |
|   | Comentarios                       |
|   | Cursos                            |
|   | Cursos destacados                 |
|   | Elementos accedidos recientemente |
|   | Entrada aleatoria del glosario    |
|   | Estado de Finalización            |
|   | HTML                              |
|   | Insignias recientes               |
|   | Marcas                            |
|   | Mentees                           |
|   | Usuario identificado              |

# DENTRO DE UN CURSO ONLINE

la plataforma.

| Manual del Alumno

## **3.1 PÁGINA PRINCIPAL**

La página principal del curso está dividida en tres partes: El cuerpo central o principal donde están los contenidos de información y recursos didácticos del curso. Y las dos partes laterales donde están los bloques con la información complementaria y de apoyo para que el alumnado pueda hacer buen uso de

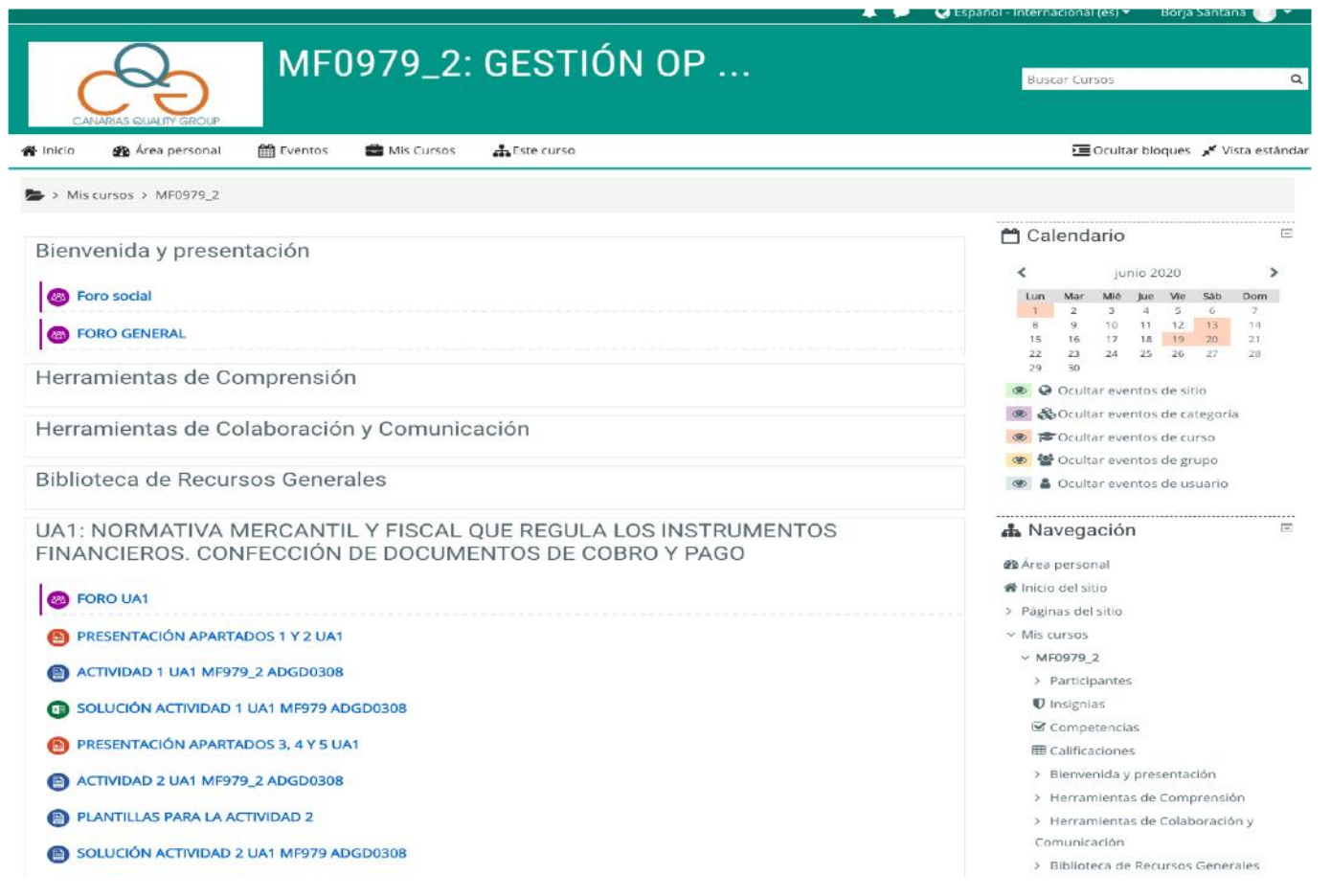

#### **3.2 BLOQUES**

En función de la naturaleza del curso, el alumnado tendrá visible diferentes blogues de apoyo o recursos didáctico. En la parte derecha el alumnado encontrará el bloque navegación, le ayudará a acceder a cualquier parte del curso con un solo click.

Podrá acceder a la página de inicio del Campus y a la página del sitio.

En el curso actual, tendrá disponible todos los temas del curso, y un desplegable en cada tema con los recursos didácticos disponibles y los apartados de información.

En el apartado Mis cursos, podrá acceder al resto de cursos donde esté matriculado el alumnado.

Todos los bloques tienen la opción de plegarse para disponer de más espacio de pantalla los recursos didácticos.

| <b>A</b> N          | avegación                        |  |  |  |  |  |
|---------------------|----------------------------------|--|--|--|--|--|
| 🙆 Áre               | a personal                       |  |  |  |  |  |
| 🕷 Inic              | io del sitio                     |  |  |  |  |  |
| > Páginas del sitio |                                  |  |  |  |  |  |
| ∽ Mis               | cursos                           |  |  |  |  |  |
| $\sim N$            | 1F0979_2                         |  |  |  |  |  |
| >                   | Participantes                    |  |  |  |  |  |
| U                   | Insignias                        |  |  |  |  |  |
|                     | Competencias                     |  |  |  |  |  |
|                     | Calificaciones                   |  |  |  |  |  |
| >                   | Bienvenida y presentación        |  |  |  |  |  |
| >                   | Herramientas de Comprensión      |  |  |  |  |  |
| >                   | Herramientas de Colaboración y   |  |  |  |  |  |
| C                   | omunicación                      |  |  |  |  |  |
| >                   | Biblioteca de Recursos Generales |  |  |  |  |  |
| >                   | UA1: NORMATIVA MERCANTIL Y       |  |  |  |  |  |
| F                   | ISCAL QUE REGULA LOS I           |  |  |  |  |  |
| >                   | UA2: METODOS BASICOS DE          |  |  |  |  |  |
| C                   |                                  |  |  |  |  |  |
| >                   | INANCIERO Y COMERCIAL            |  |  |  |  |  |
|                     |                                  |  |  |  |  |  |
| /                   |                                  |  |  |  |  |  |

El Campus Virtual pondrá al servicio del alumnado un centro de atención al usuario. En cada curso o convocatoria tendrán visible el correo activo para dirigirse.

48 horas.

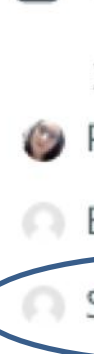

## **ATENCIÓN AL USUARIO**

El plazo máximo de respuesta via correo es de

Los técnicos son profesionales especializados en la plataforma Moodle y en los proyectos educativos que componen el Campus Virtual.

0

#### Usuarios en línea

3 usuarios online (últimos 5 minutos) 

Paloma García Díaz

Borja Santana

Servicio Técnico

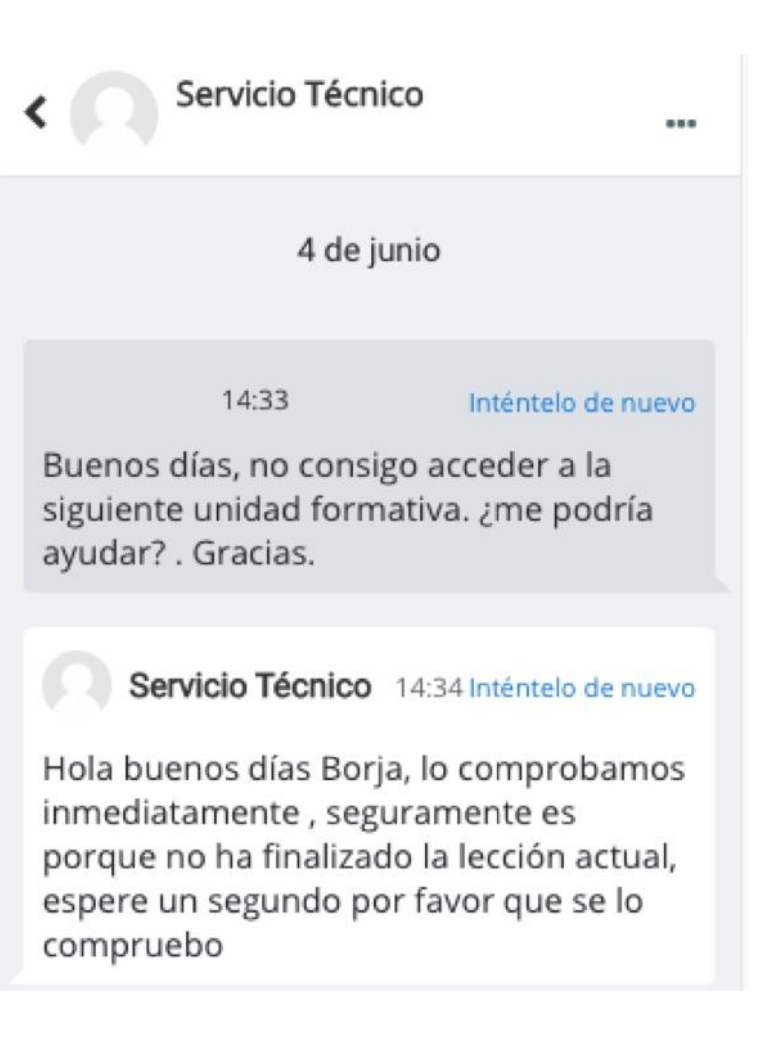

#### **CALENDARIO**

El calendario puede mostrar eventos del sitio, curso, grupo o del usuario, además de fechas límite para tareas y exámenes, horas de chats y otros eventos del curso.

El alumnado podrá ver los eventos que el tutor, dinamizador y pedagogo, establezcan durante el curso.

El calendario será la herramienta de control para comunica- carse y hacer un buen uso de la plataforma.

## 💾 Calendario

| <   |     | ju  | junio 2020 |     |     |     |  |  |
|-----|-----|-----|------------|-----|-----|-----|--|--|
| Lun | Mar | Mié | Jue        | Vie | Sáb | Dom |  |  |
| 1   | 2   | 3   | 4          | 5   | 6   | 7   |  |  |
| 8   | 9   | 10  | 11         | 12  | 13  | 14  |  |  |
| 15  | 16  | 17  | 18         | 19  | 20  | 21  |  |  |
| 22  | 23  | 24  | 25         | 26  | 27  | 28  |  |  |
| 29  | 30  |     |            |     |     |     |  |  |

## **BIBLIOTECA DE RECURSOS** GENERALES

-

Cuando se acede al curso, podemos ver los distintos bloques, y entre esos bloques, nos encontramos con uno denominado Biblioteca de Recursos Generales, en el cual nos encontramos todos los medios didácticos.

Podemos encontrar, Actividades, Videos Explicativos, exámenes.... Un sinfín de recursos.

| ••                                                                                                    | Español - Internacional (es)    Borja Santana                                              |  |  |  |  |
|----------------------------------------------------------------------------------------------------|--------------------------------------------------------------------------------------------|--|--|--|--|
| MF0979_2: GESTIÓN OP                                                                                                   | Buscar Cursos                                                                              |  |  |  |  |
| Inicio 🖀 Área personal 🎬 Eventos 📾 Mis Cursos 👗 Este curso                                                             | 🔟 Ocultar bloques 🖌 Vista está                                                             |  |  |  |  |
| Mis curses > MF0979_2                                                                                                  |                                                                                            |  |  |  |  |
|                                                                                                    | 🛱 Calendario                                                                               |  |  |  |  |
| sienvenida y presentacion                                                                                              | < lunio 2020                                                                               |  |  |  |  |
| 🐵 Foro social                                                                                                    | Lun Mar Mić Juc Vic Sàb Dom                                                                |  |  |  |  |
| 8 FORO GENERAL                                                                                                    | 1 2 3 4 5 6 7<br>8 9 10 11 12 13 14<br>15 16 17 18 10 20 71                                |  |  |  |  |
| Herramientas de Comprensión                                                                                            | 22 23 24 25 26 27 28<br>29 30<br>Cultar eventos de sitio                                   |  |  |  |  |
| lerramientas de Colaboración y Comunicación                                                                            | <ul> <li>&amp; Ocultar eventos de categoría</li> <li>= Ocultar eventos de curso</li> </ul> |  |  |  |  |
|                                                                                                    | 🗶 📽 Ocultar eventos de grupo                                                               |  |  |  |  |
| Biblioteca de Recursos Generales                                                                                       | 🐨 🛔 Ocultar eventos de usuario                                                             |  |  |  |  |
| JA1: NORMATIVA MERCANTIL Y FISCAL QUE REGULA LOS INSTRUMENTOS<br>FINANCIEROS. CONFECCIÓN DE DOCUMENTOS DE COBRO Y PAGO | ▲ Navegación<br>⊛Area personal<br>⊛ Inicio del sitio                                       |  |  |  |  |
| PRESENTACIÓN APARTADOS 1 V 2 (JA1                                                                                      | <ul> <li>Páginas del sitio</li> <li>Mis cursos</li> </ul>                                  |  |  |  |  |
|                                                                                                    | <ul><li>MF0979_2</li><li>&gt; Participantes</li></ul>                                      |  |  |  |  |
| ACTIVIDAD 1 UA1 MF979_2 ADGD0308                                                                                       |                                                                                            |  |  |  |  |
| SOLUCIÓN ACTIVIDAD 1 UA1 MF979 ADGD0308                                                                                | U Insignias                                                                                |  |  |  |  |
| B PRESENTACIÓN APARTADOS 3, 4 Y 5 UA1                                                                                  | Competencias                                                                               |  |  |  |  |
|                                                                                                    | <ul> <li>Bienvenida v presentación.</li> </ul>                                             |  |  |  |  |
| CHAINDAD 5 ONL WEAVATS UDGD0308                                                                                        | > Herramientas de Comprensión                                                              |  |  |  |  |
| PLANTILLAS PARA LA ACTIVIDAD 2                                                                                         | > Herramientas de Colaboración y                                                           |  |  |  |  |
| SOLUCIÓN ACTIVIDAD 2 UA1 MF979 ADGD0308                                                                                | Comunicación                                                                               |  |  |  |  |

## **3.3 BIENVENIDA Y PRESENTACIÓN**

En este apartado el docente, dará una bienvenida y una breve explicación del curso.

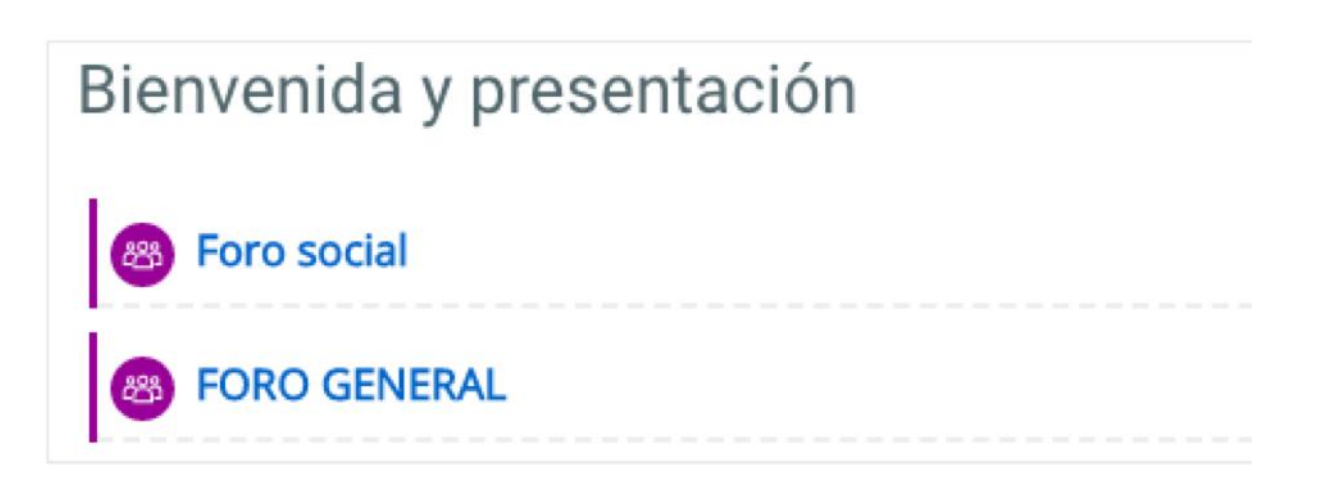

explicar:

## **3.4 HERRAMIENTAS DE COMPRENSIÓN**

Recursos que explican el contenido del curso y el recorrido que el alumnado debe seguir para conseguir los objetidos establecidos en el mismo.

Contará con herramientas multimedia y textuales para

- · La metodología didáctica.
- El índice y contenidos.
- Aplicabilidad en el puesto de trabajo.

También tendrá información sobre la plataforma, el equipo informático necesario para el curso.

| CA       | NARIAS QUALITY GROUP          | MF0        | 979_2:       | GESTIĆ       |
|----------|-------------------------------|------------|--------------|--------------|
| 倄 Inicio | 🏠 Área personal               | 🛗 Eventos  | 💼 Mis Cursos | 👬 Este curso |
| 🕒 > Mis  | cursos > MF0979_2             |            |              |              |
| Bienv    | renida y preser<br>pro social | ntación    |              |              |
| B FC     | DRO GENERAL                   |            |              |              |
| Herra    | mientas de Co                 | omprensiór | ١            |              |

prácticas.

El alumnado contará con un asesoramiento por parte de técnicos de asistencia a usuario tanto a través de la plataforma, como a través de Correo Electrónico, en la dirección soporte@canariasqualitygroup.com.

## **3.5 HERRAMIENTAS DE COLABORACIÓN Y COMUNICACIÓN**

La colaboración y comunicación son dos de los elementos más importantes en cualquier proceso de formación. A través de estas herramientas, se establecen interacciones entre los alumnados, tutores, asesores, servicio de atención al usuario.

Durante el desarrollo del curso se emplearán diferentes herramientas de colaboración y comunicación, en base al objetivo a tratar y a los interlocutores. El tutor desarrollará un papel de facilitador del aprendizaje del alumnado. Animará e incitará al alumnado a que participe en las horas destinadas a Teleformación. Por tanto, la plataforma de formación se utiliza como vía continua de comunicación entre el docente del curso y el alumnado.

Contaremos con 2 tipos de herramientas:

- Herramientas y Recursos Interos
- Herramientas y Recursos Externos

Manual del Alumno

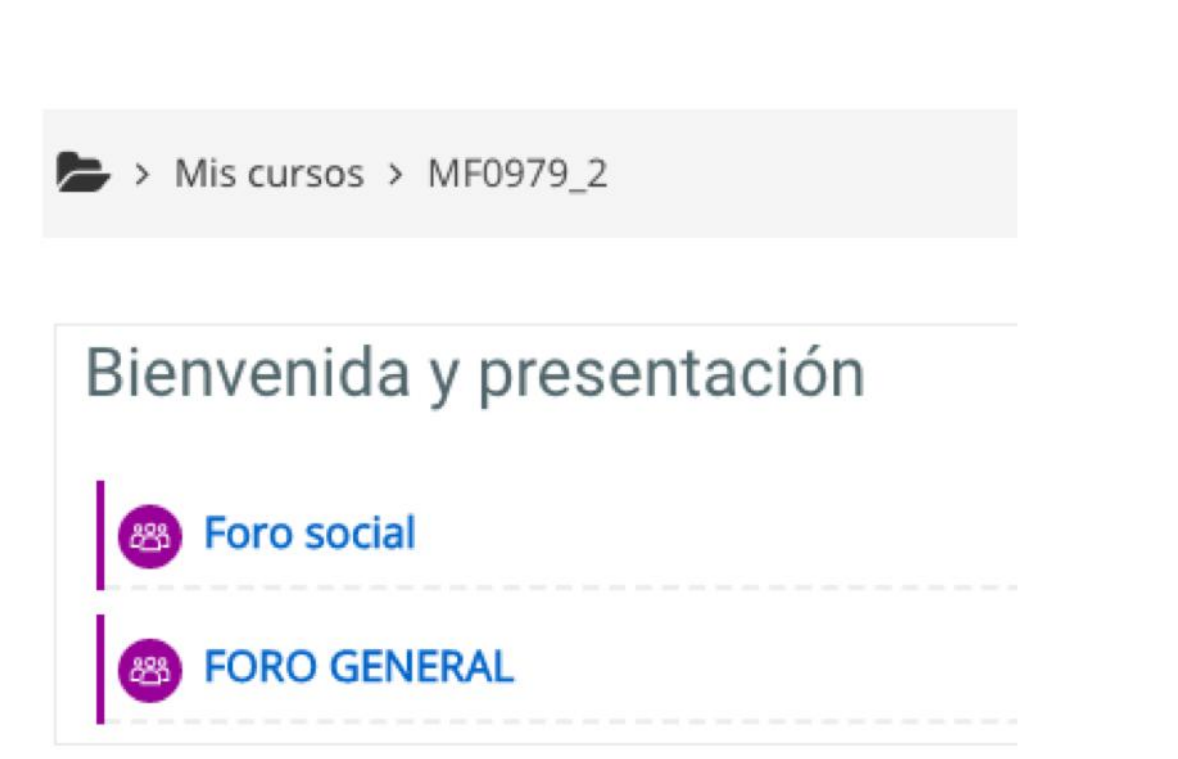

## **INFORMACIÓN DE TUTORÍAS**

El alumnado contará durante el curso con el apoyo de un tutor que seguirá su evolución y el correcto recorrido.

Contará con recursos multimedia y textuales que le explicará el acceso a las tutorías, el sistema, la evaluación, etc.

También las normas de uso y las buenas

## **SERVICIO DE ATENCIÓN**

Para nosotros, las opiniones son muy importantes, y estaremos siempre disponibles para recibir cualquier tipo de opinión y/o sugerencia que nos ayude a mejorar día a día.

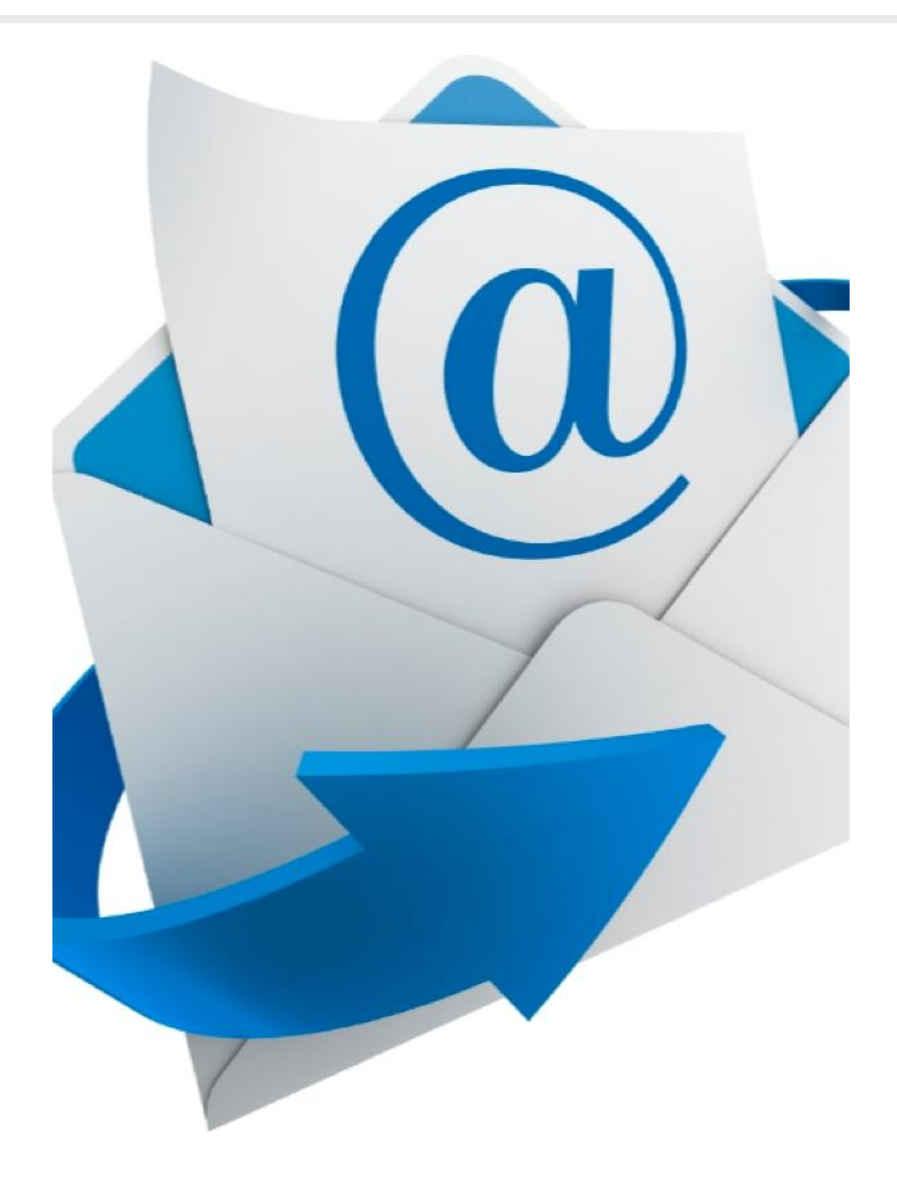

## **3.6 BIBLIOTECA DE RECURSOS GENERALES**

Área de contenidos generales: Documentació relevante, Ma- terial de apoyo, Glosario Bibliografías.

proyectos educativos incluidos e Los especialidad de fabri-

cante, incluye el material oficial.

En este apartado vendrá el contenido general, el cada tema se incluirá los recursos oficiale para que el alumnado pueda hacer recorrido educativo congarantías y calidad.

| 'n | B FORO UA1                              | In             |
|----|-----------------------------------------|----------------|
| 0, | PRESENTACIÓN APARTADOS 1 Y 2 UA1        | Si<br>pl<br>pa |
| en | ACTIVIDAD 1 UA1 MF979_2 ADGD0308        | cie            |
|    | SOLUCIÓN ACTIVIDAD 1 UA1 MF979 ADGD0308 | E              |
| 'n | PRESENTACIÓN APARTADOS 3, 4 Y 5 UA1     | El<br>Cia<br>V |
| es | ACTIVIDAD 2 UA1 MF979_2 ADGD0308        |                |
| el | PLANTILLAS PARA LA ACTIVIDAD 2          |                |
|    | SOLUCIÓN ACTIVIDAD 2 UA1 MF979 ADGD0308 |                |
|    | PRESENTACIÓN APARTADO 6.1 UA1 MF979     |                |
|    | PRESENTACIÓN APARTADO 6.2 UA1 MF979     |                |
|    | ACTIVIDAD 3 UA1 MF979_2 ADGD0308        |                |
|    | SOLUCIÓN ACTIVIDAD 3 UA1 MF979 ADGD0308 |                |
|    |                                         |                |

## **OTROS RECURSOS**

nstalación de Software.

el curso que realice el alumnado necesita software comlementario para su desarrollo, podrá encontrar un apartado para descargar el programa así como una guía de instalaión en el caso de que seanecesario.

Enlaces y referencias del Fabricante

alumnado tendrá acceso a los enlaces, referencias, notiias de interés y demás apartados para conocer el proyecto el recorrido educativo.

# **RECURSOS DIDÁCTICOS**

Herramientas didácticas en formato de texto (extensiones .PDF, .DOCX .PPTX...) el alumnado podrá visualizarlas en su equipo electrónico o imprimir para su posterior lectura.

Las herramientas textuales vendrán clasificadas según la naturaleza de los proyectos por:

- Lección
- $\cdot$  Paso a Paso
- Síntesis

Las herramientas textuales pueden venir con archivos de apoyo para explicar las lecciones.

Estos recursos incluyen todo el contenido del curso aún se utilizaran otras herramientas de apoyo para asegurar que el alumnado cumple con los objetivos del curso.

## **3.1 HERRAMIENTAS TEXTUALES**

- Esquemas
- Mapas Mentales
- Palabras Claves

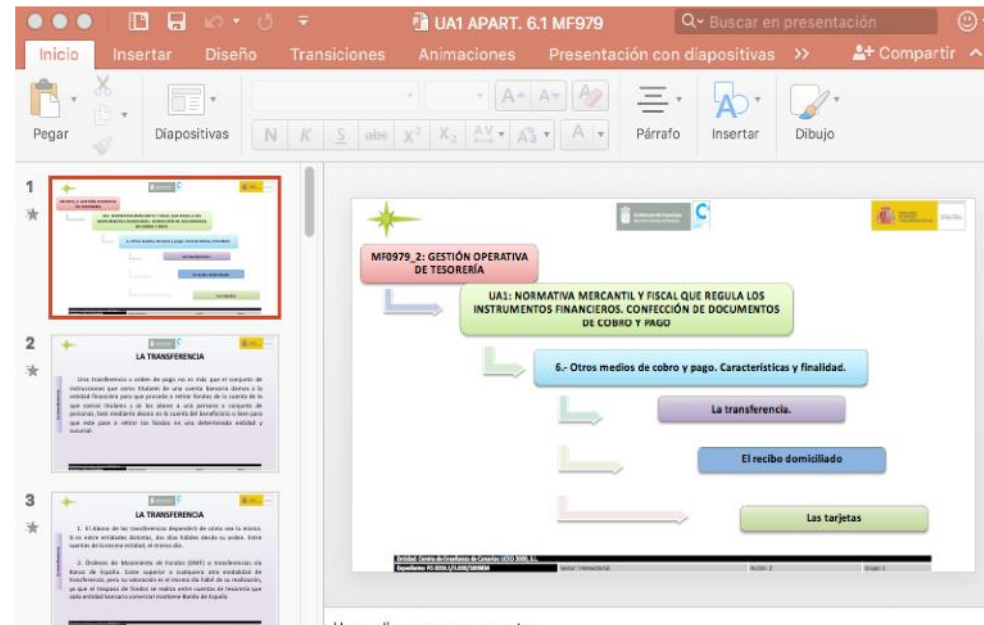

Hana clic nara anrenar notas

#### **4.2 HERRAMIENTAS MULTIMEDIA**

Videos explicativos de la lección. El profesor desarrolla los diferentes apartados, facilitando la comprensión de la materia por parte del alumnado.

Las herramientas multimedia pueden venir con archivos de apoyo para explicar las lecciones.

Los videos están desarrollados en base al material oficial del fabricante y por profesionales certificados, garantizando máxima calidad y alineados a los exámenes oficiales.

Las herramientas multimeda vendrán apoyadas por los recursos incluidos en la Videoteca.

| 0             | 00                                                                             | E                                                                                                    | = 10 ·                                                                                                    | U i                                                                           | -            | 🗎 UA                                                  | 1 APART.                                 | 6.1 MF979          | C                            | <b>Q∼</b> Buscar en | presenta                 | ción         | 0     |
|---------------|--------------------------------------------------------------------------------|----------------------------------------------------------------------------------------------------|----------------------------------------------------------------------------------------------------|-------------------------------------------------------------------------------|--------------|-------------------------------------------------------|------------------------------------------|--------------------|------------------------------|---------------------|--------------------------|--------------|-------|
| 1             | nicio                                                                          | Inserta                                                                                                    | r Disei                                                                                                    | io Ti                                                                         | ransicione   | es Anim                                               | aciones                                  | Presenta           | ición con d                  | liapositivas        | »                        | 2+ Compar    | tir 🔺 |
| Pe            | egar                                                                           | Х<br>0 • рі                                                                                                    | *<br>apositivas                                                                                                    | N                                                                             | K <u>S</u> a | +<br>de X <sup>2</sup> X <sub>2</sub>                 | • A-                                     | A* A2              | Párrafo                      | A *<br>Insertar     | Dibujo                   |              |       |
| 1             |                                                                                |                                                                                                    |                                                                                                    |                                                                               |              | MF0979_2: GESTI<br>DE TESO                            | ÓN OPERATIVA<br>RERÍA                    | DAATINA MEDIA      |                              |                     |                          | <b>Å</b> 121 | -     |
| <b>2</b><br>≒ | Line 1<br>militario<br>militario<br>personal<br>securito                       | LA TRAN<br>Desidences a control that the si-<br>transmission personal<br>transmission personal<br>transmission personal<br>transmission personal<br>transmission personal transmission<br>transmission personal transmission<br>transmission personal transmission<br>personal a restrict transmission<br>personal a restrict transmiss | C<br>SPERENCIA<br>ago no na vela gar el corp<br>e ora correra turcaria dar<br>e a da correra turcaria dar<br>e a una persona el corpo<br>turcaria da la corpo                                          | ento de<br>ento de<br>esta do<br>ase los<br>reto do<br>astiguito<br>retoler y |              |                                                       | INSTRUMEN                                | 6 Otros me         | si confección<br>sito y pago | pago. Característic | as y finalidad.<br>Ia.   |              |       |
| 3<br>*        | L EIA<br>L ei and<br>L des and<br>L des<br>L des<br>Sachen<br>Sachen<br>Sachen | LA TRAN<br>Alors de las Tanditravas<br>y mitidades destruis, da<br>la la suita de la construitada<br>deser, da Massenante, de<br>la suitada Costo aujertos<br>estas para su advocada e<br>la tanta de la costo aujertos<br>estas para su advocada e<br>la da la costo aujertos de la costo de la<br>data en ya costo en tal tanta                                                                                                    | STERENCIA<br>SPERENCIA<br>dos teles de des se da<br>das teles desde su odre<br>a dates<br>tordes (1907) o xuechoos<br>a catagoria etta model<br>das estes de dates de forser<br>das teles teles datas. | Kinese<br>Kinese<br>I. Boose<br>Lincolor,<br>Lincolor,<br>Lincolor,           |              | Greated Generate Francisco<br>Repeatance (PG 3020.1/1 | anna is ganadan kujú sona<br>Anny anna a | actor respectives. | ~                            | El recibo           | domiciliado<br>Las tarje | tas<br>Naci  |       |
|               | -                                                                              |                                                                                                    |                                                                                                    | <u></u>                                                                       | Hana         | clic para an                                          | renar nota                               | e                  |                              |                     |                          |              |       |

|     | A |
|-----|---|
| XII | S |

## **4.3 ACTIVIDADES DECONTROL**

Actividades para evaluar el proceso de aprendizaje del alumnado.

Dispondrá de enunciados, de archivos de apoyo y ejercicios resueltos.

CTIVIDAD 1 UA1 MF979\_2 ADGD0308

OLUCIÓN ACTIVIDAD 1 UA1 MF979 ADGD0308

#### **4.4 FOROS**

Podrá utilizar las herramientas de colaboración y comunicación para desarrollar las prácticas. Cada tema del curso dispone de un foro donde puede aportar soluciones de las prácticas propuetas o incluso en tutor puede ofrecer soluciones en formato video a los ejerci- cios que se realicen durante eltema.

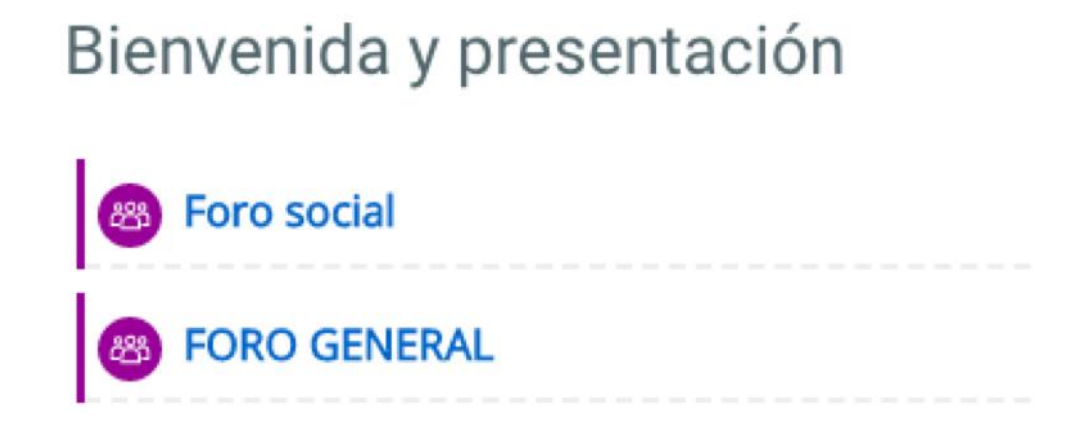

El tutor utilizará estos recursos y los test de evaluación por tema para determinar si el alumnado está preaprado para acceder al exa-

men final y poder superar con éxito el curso.

cometidos.

## 4.5 EVALUACIÓN

Test de evaluación del tema: Los cuestionarios son de auto- evaluación, de tal manera que el alumnado recibe automáticamente la calificación, así como los errores

El alumnado deberá superarlo con una puntuación igual o superior a 7. Es necesario tener todos los temas aprobados para pasar con éxito

| тарата I<br>таландара ал<br>таландара ал<br>Пара улукта<br>Пара улукта<br>Пара улукта                                                   | A cantor n' cite deven opune et pant Caper on center el fonte de la opagaia cantor los colors.<br>Seleccione ana.<br>© a Vertalades<br>© la fater                                                                                                    |
|----------------------------------------------------------------------------------------------------|----------------------------------------------------------------------------------------------------|
| тарат 2<br>Во тарана во<br>Таластик I III<br>Ф. Пакероров<br>О <sup>7</sup> Пакероров                                                   | A sellip or la terramenta Scinction repúla, gan contrescen de molas parte atéctar que le permites seleccionar par segunda err en ana<br>y sol quitar la selección que se realizo attenomente:<br>Seleccione ana.<br>1 à respecto dimitendo e literam (Nec OS)<br>2 à recol (Redent) o fonces blec OS)<br>2 à Alt (Redent) o Opcion (Mac OS)<br>2 à Alt (Redent) o Opcion (Mac OS)                                                                                                    |
| терена 3<br>Во населениет нас<br>Палов запосталя<br>Положението на<br>Положението на<br>Положението на<br>Положението на                | Council o libros una capa que remer una mancaen de capa meculada. La mancaen de capa também de cleva<br>Seleccione ana.<br>O a Verdiades<br>O b Falla                                                                                                    |
| Горогия<br>Политична<br>Галанана Па<br>Ф. алана рарока<br>С <sup>7</sup> така андика<br>С                                               | Councils les seleccionaux annufacienamente comas capier en selec de fonde, réponsibles les reponses pers entrem<br>menumanicamente les rapes. (Countes de ester coprisers hay deponsibles en Hontenbog CCH<br>Disectione ver<br>0 a den sponses.<br>0 & Other sponses.<br>0 Counte accelera<br>0 di Timor sponses.                                                                                                    |
| перио 5<br>За чаробение<br>Гоба кон 109<br>Ф. чаробение<br>Ф. чаробение<br>Ф. чаробение<br>Ф. чаробение<br>Ф. чаробение<br>Ф. чаробение | Current se valets la herzamenta Mover para amarrar una magar haca man magares, que la surde a la magaregar se esta<br>ammenda e againes la vel la Manarit<br>Defectivos ente:<br>0 & La resployador en prodes de la anagos se garda de manera que concida con la condución de documente a finido se vel a<br>mantenia.<br>0 & La resployador en prodes de la anagos se garda de manera que concida con la condución de documente a finido se vel a<br>mantenia.<br>0 & La resployador nel coloca o la parte segendo del notar segundo de nel palamento y se reser.<br>0 & La resployador nel coloca en o barte segundo de nel color. |

# **RECURSOS DE COMUNICACIÓN**

La mensajería instantánea nos permite enviar mensajes cortos a uno o varios participantes en el curso. Puede ser utilizada tanto por profesores como por alumnados, aunque estos últimos sólo pueden enviar mensajes a una sola persona, no a varias al mismo tiempo. Los mensajes son una vía de comunicación rápida, eficaz y habitual, utilizados para realizar una notificación concreta o dar respuesta a una cuestión puntual. La eficacia y rapidez del sistema de mensajería viene determinado por su forma de funcionamiento ya que cuando un usuario se conecta a su curso moodle, de forma automática se le muestran los nuevos mensajes que ha recibido.

Group.

| Manual del Alumno

#### **5.1 HERRAMIENTAS Y RECURSOS**

#### Correo electrónico

Sin necesidad de implementar ningún módulo en el curso, de forma predeterminada, moodle desde el bloque Navegación al ver los Participantes de un curso, nos permite acceder a los correos electrónicos de los diferentes miembros del curso. El envio del correo debe realizarse fuera de la plataforma Moodle.

#### Mensajería instantánea

Para leer un mensaje basta con pulsar sobre el icono del sobre situado junto al nombre del remitente. Por otra parte haciendo clic en el enlace Mensajes accederemos a la ventana desde la que podemos enviar mensajes a personas no conectadas y gestionar nuestros contactos.

El alumnado podrá activar el blogue de mensaje en la opción añadir bloque y visualizar los mensajes

pendientes al entrar en el Campus Canarias Quality

#### **HERRAMIENTAS Y RECURSOS**

#### Foro

El foro es una de las herramientas más utilizadas en los cursos. Los foros pueden tener diferentes funcionalidades:

Gestión del curso. Los foros permiten el intercambio de información sobre gestión y administración del curso de forma pública entre profesores y estudiantes. En esta sentido, Moodle dispone de forma predeterminada del foro "Novedades" que actúa como un tablón de anuncios en donde el profesor puede incorporar informaciones variadas relacionadas con el curso.

Aprendizaje. A través de los foros los estudiantes pueden reflexionar sobre lecturas, debatir sobre un tema argumentando sus opiniones, etc.

El foro es un buen recurso para el debate dado que las aportaciones que se realizan en un foro suelen ser más elaboradas que las que se realizan a un chat. Esto se debe a que el carácter asíncrono de un foro permite mayor tiempo para la reflexión antes de la participación en el foro por lo que se incluyen mensajes más elaborados tanto en el contenido como en la forma.

Apoyo al estudiante. El foro también puede ser utilizado para resolver dudas del estudiante por el profesor de modo que éstas sean accesibles al resto de los estudiantes. Aunque resulta más interesante, que además los propios compañeros puedan solucionar las dudas del estudiante, facilitando la creación de un ambiente de cooperación y ayuda entre los participantes en el curso.

#### Chat

El módulo Chat permite mantener conversaciones en tiempo real con otros usuarios, sean profesores o alumnados. La comunicación a través del chat es multibanda (muchos usuarios pueden participar a la vez) y síncrona, en tiempo real.

El chat está asociado al ocio y la comunicación informal, caracterizándose por respuestas rápidas de frases cortas con estructuras gramaticales sencillas, discursos fragmentados, produciéndose en muchos casos discursos o conversaciones paralelas. Es por ello, que la clave para un desarrollo eficaz del mismo está en el moderador. La moderación de un chat es necesaria para dar los turnos de palabra y controlar que las conversaciones no se alejen del propósito del chat.

Glosario

36

## **HERAMIENTAS Y RECURSOS**

Tablón de Anuncios - Noticias de Interés

Apartado para publicar las noticias que el tutor, dinamizador o pedagogo consideran de interés.

Recopilación de definiciones o explicaciones de palabras claves de cada proyecto educativo. Son herramientas a utilizar por el tutor y el alumnado.

## GLOSARIO

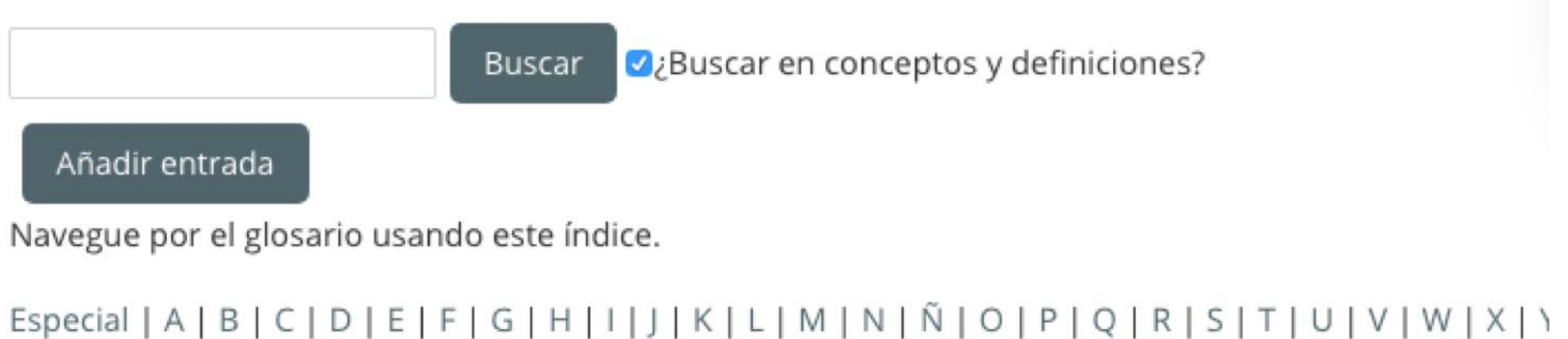

## **5.2 DINAMIZADOR**

El dinamizador online es, junto con el tutor, una de las piezas clave de la formación e-learning, influyendo su labor notablemente en la calidad y el éxito de las acciones formativas en las que participa.

Pueden distinguirse tres funciones clave del dinamizador online:

- Servir de soporte didáctico: el dinamizador debe conocer en profundidad la guía didáctica del curso, especialmente en lo que res- pecta a la temporalización, metodología, recursos, actividades, etc.
- Soporte técnico: ofreciendo, tanto al alumnado como al teletutor, asesoramiento técnico en aquellas cuestiones relacionadas con la plataforma virtual.
- · Administración de la plataforma: contribuyendo a sacar el máximo beneficio a las posibilidades que ofrecen los recursos y herra- mientas del entorno virtual de aprendizaje en el que se desarrolla la acción formativa.
- Utilizará herramientas de comunicación para buscar interactividad del alumnado.

#### PEDAGOGO

Es el responsable de idear un tratamiento didáctico para los contenidos elaborados en base al material oficial del fabricante, siempre sin perder de vista las características del grupo objetivo al que va destinado el curso. Su trabajo determinará en gran parte la arguitec- tura de información del curso, por lo que también colaborará con el diseñador instruccional.

alumnado.

## **SERVICIO TÉCNICO**

Su principal función es la revisión del funcionamiento y el control de calidad, asegurando que cumple con las especificaciones requeridas y con los objetivos didácticos marcados.

Atenderá también al usuario en sus consultas técnicas sobre el manejo del entorno virtual y le guiará para resolver problemas de accesibilidad o de utilizar recursos didácticos.

Las consultas se podrán realizar por correo electrónico y por teléfono en horario comercial. En cada curso se les indicará las normas de uso de estos servicios

Elige la metodología y el tipo de recursos que se emplearán para el tratamiento de contenidos según la naturaleza de cada curso. Re- dactará la guía didáctica del curso y la guía de buen uso del

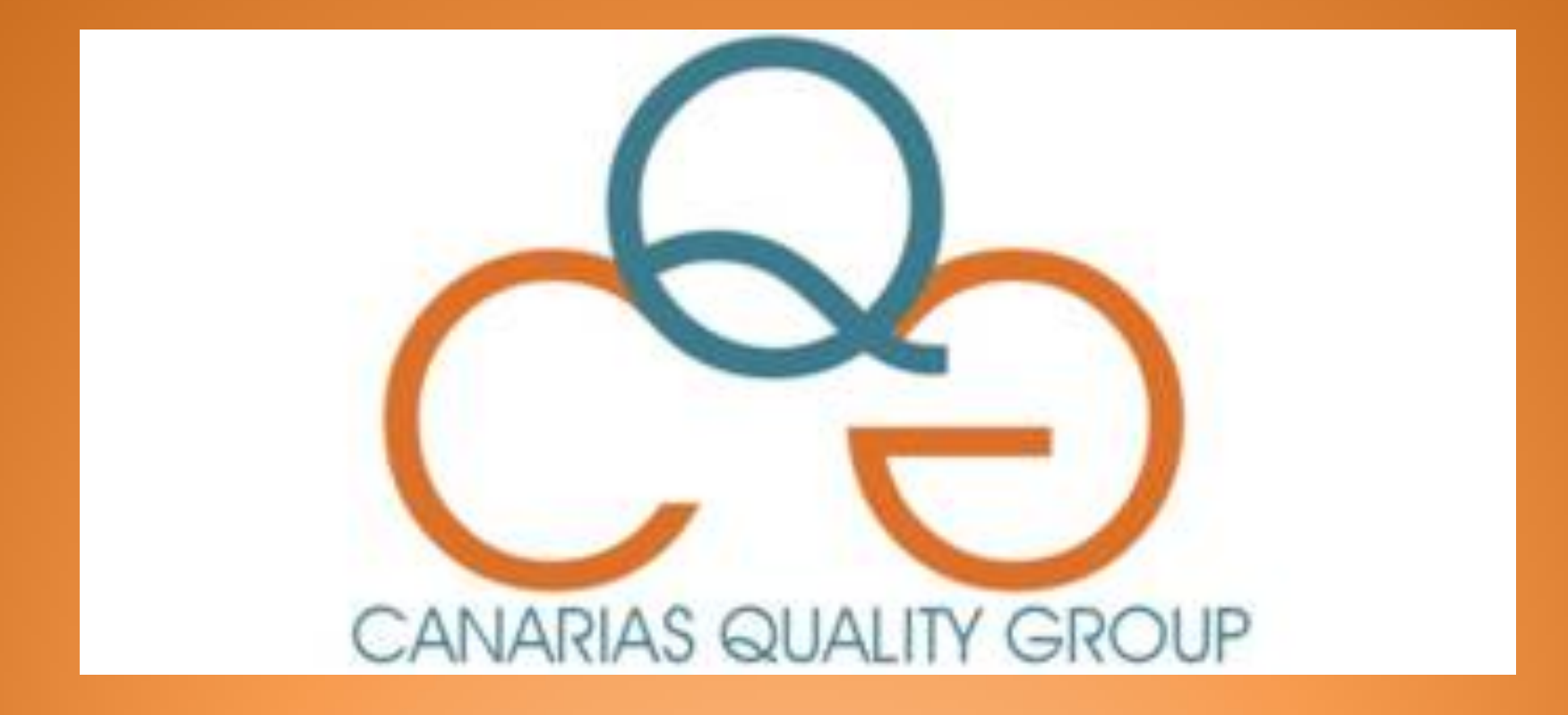